# Instalación USB Blaster

Si al **conectar la placa DEO y prenderla** no aparece el cuadro para instalar el driver, realizar lo siguiente:

#### Paso 1

Entrar al administrador de dispositivos de Windows 7 y buscar bajo Otros dispositivos --> USB-Blaster y hacer doble clic.

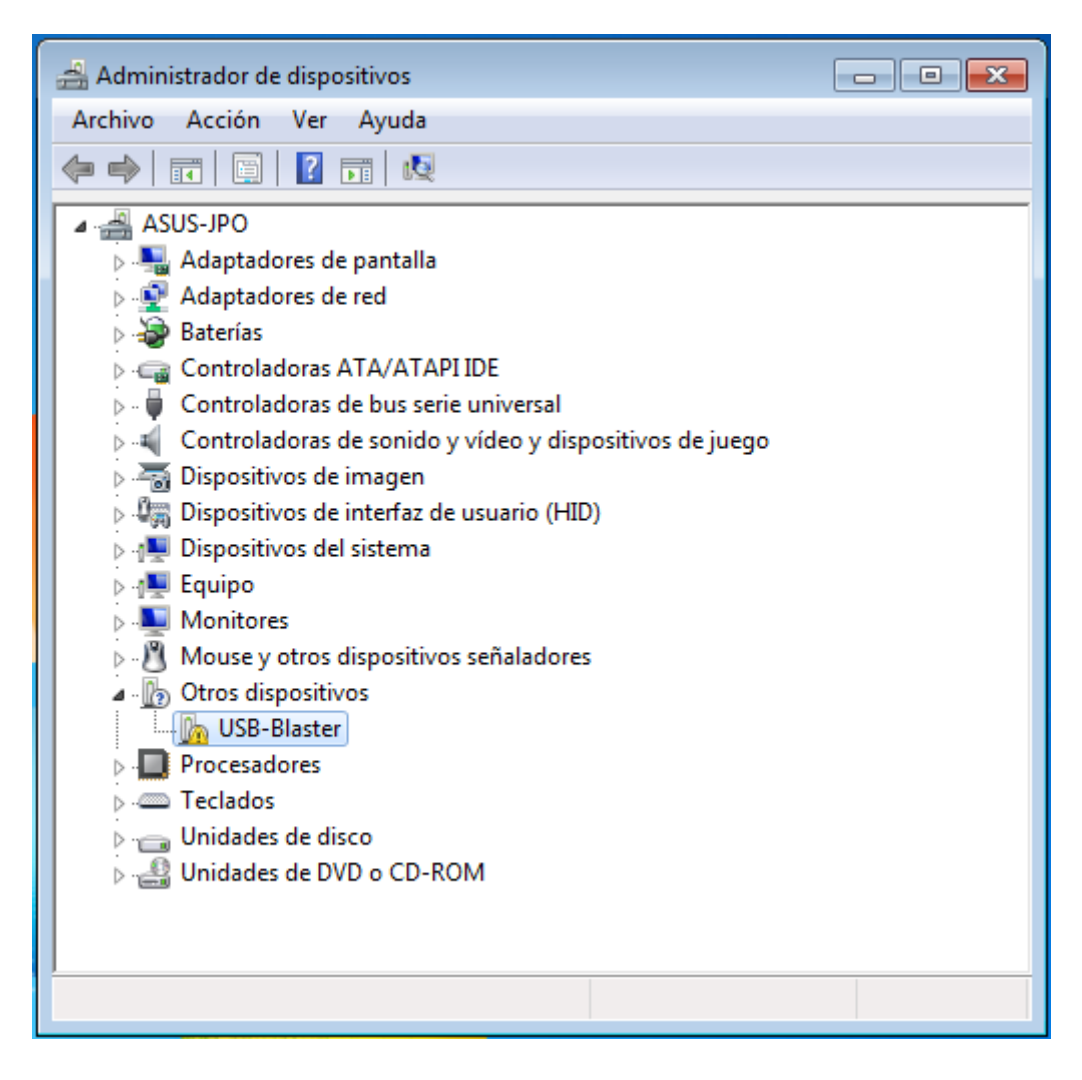

## Paso 2

Hacer clic en cambiar la configuración. En este momento les puede pedir la clave de administrador de windows.

| Propiedades: USB-Blaster                                                                                                    | 23                     |  |
|----------------------------------------------------------------------------------------------------|------------------------|--|
| General Controlador Detalles                                                                                                    |                        |  |
| USB-Blaster                                                                                                    |                        |  |
| Tipo de dispositivo:                                                                                                    | Otros dispositivos     |  |
| Fabricante:                                                                                                    | Desconocido            |  |
| Ubicación:                                                                                                    | Port_#0001.Hub_#0003   |  |
| Estado del dispositivo<br>No están instalados los controladores para este dispositivo.<br>(Código 28)<br>No hay controlador seleccionado para el conjunto o elemento de<br>información de dispositivos. |                        |  |
| Para buscar un controlador para este dispositivo, haga clic en 👻                                                                                                    |                        |  |
|                                                                                                    | Actualizar controlador |  |
| Cambiar la configuración                                                                                                    |                        |  |
|                                                                                                    | Aceptar Cancelar       |  |

## Paso 3

Hacer clic en Actualizar controlador.

| Propiedades: USB-Blaster                                                                                                    |                      |  |
|----------------------------------------------------------------------------------------------------|----------------------|--|
| General Controlador Detalles                                                                                                    |                      |  |
| USB-Blaster                                                                                                    |                      |  |
| Tipo de dispositivo:                                                                                                    | Otros dispositivos   |  |
| Fabricante:                                                                                                    | Desconocido          |  |
| Ubicación:                                                                                                    | Port_#0001.Hub_#0003 |  |
| Estado del dispositivo No están instalados los controladores para este dispositivo. (Código 28) No hay controlador seleccionado para el conjunto o elemento de información de dispositivos. Para buscar un controlador para este dispositivo, haga clic en <u>Actualizar controlador</u> |                      |  |
|                                                                                                    | Aceptar Cancelar     |  |

#### Paso 4

Hacer clic en Buscar software de controlador en el equipo. Para evitar problemas con las firmas digitales que tiene Windows 7, NO instalar el driver del tutorial 0. Utilizar el que se encuentra en la siguiente pagina:

http://www.altera.com/support/kdb/downloads/rd06212010\_676/usb-blaster.zip

| 9 | Actualizar software de controlador: USB-Blaster                                                                                                    | ×        |
|---|----------------------------------------------------------------------------------------------------|----------|
|   | ¿Cómo desea buscar el software de controlador?                                                                                                    |          |
|   | Buscar automáticamente software de controlador actualizado<br>Windows buscará en el equipo y en Internet el software de controlador más<br>reciente para el dispositivo, a menos que haya deshabilitado esta característica en<br>la configuración de instalación del dispositivo. |          |
|   | Buscar software de controlador en el equipo<br>Buscar e instalar el software de controlador de forma manual.                                                                                                    |          |
|   |                                                                                                    | Cancelar |